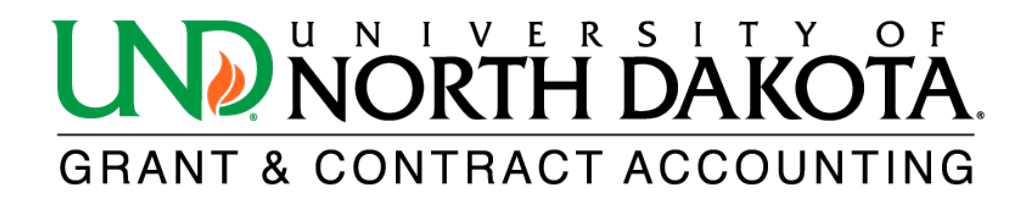

## **Salary Distribution Report**

The HE Salary Distribution Report provides detailed information about salary and fringe expenditures for an award or project.

To access the HE Salary Distribution Report in <u>HRMS</u>, log in and click on the NavBar icon located in the upper right corner. From there, select Menu and scroll down to ND HE Applications. Click on Commitment Accounting to find the HE Salary Distribution Report.

- \*Business Unit: UND01 \*Check Date From: Enter the check date to begin from \*Through: Enter the check date to end through \*Subtotal by? Select Projects or Awards \*Include Retro Date? Select Yes or No \*Include Emplid? Select Yes or No \*Include Earnings Code? Select Yes or No \*Include Hourly Rate? Select Yes or No \*Include Check/ACH Number? Select Yes or No \*FERPA Applied? Select Yes or No
- 1. Complete the following fields. All fields with an asterisk (\*) are required.

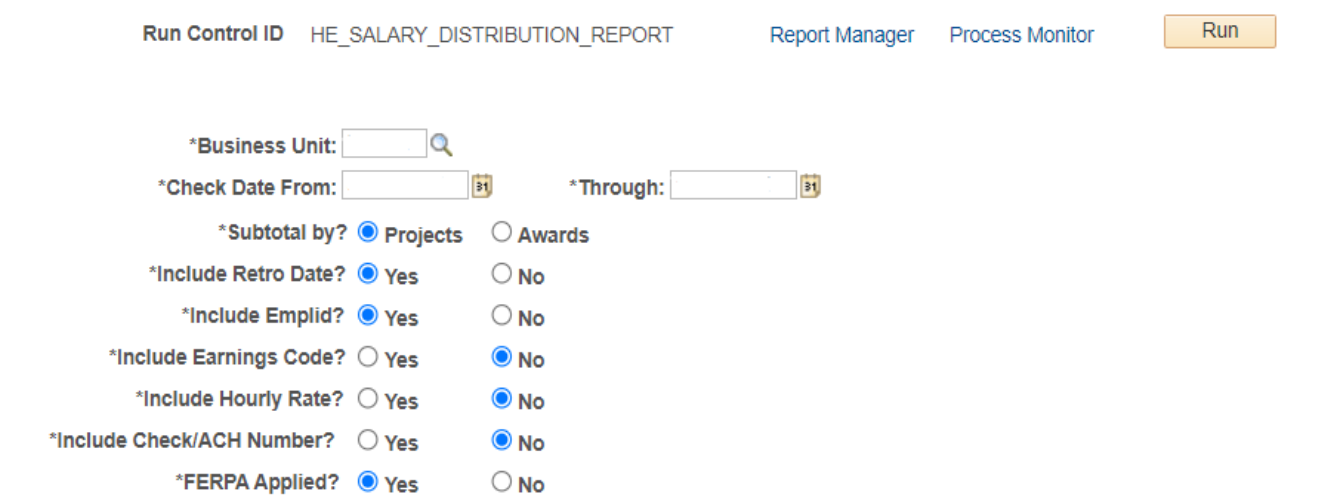

\*Select one option below:

Search by Departments, Awards, Projects, Sponsors, Project PIs, or Award PIs

| 1. Departments (Y/N)                               |                     |                       |                  | F                                | Refresh Grid       | Clear All Opt |
|----------------------------------------------------|---------------------|-----------------------|------------------|----------------------------------|--------------------|---------------|
| Personalize   Find   🔄   📑 First 🕢 1 of 1 🕟 Last   | . Departments (Y/N) | ✓ 2. Awards (Y/N) □ 3 | . Projects (Y/N) | □ 4. Sponsors (Y/N) □ 5. Project | PIs (Y/N) 🗌 6. Awa | rd Pls (Y/N)  |
| Personalize     Find     First     1 of 1     Last |                     |                       |                  |                                  |                    |               |
| Award Description                                  |                     |                       |                  |                                  |                    |               |
|                                                    |                     |                       |                  | Personalize   Find   💷   📑       | First 🕢 1 of 1     | 🕑 Last        |

2. Click Save.

|    | Return to Sea  | rch T Previous in List | ↓ Next in List |                |                 |          |
|----|----------------|------------------------|----------------|----------------|-----------------|----------|
| 3. | Click Run.     |                        |                |                |                 | $\frown$ |
|    | Run Control ID | HE_SALARY_DISTRIBU     | TION_REPORT    | Report Manager | Process Monitor | Run      |

4. Select PDF or XLS Format in Process Scheduler Request and click OK.

|        | User ID jackie.pic             |              | Run Control ID    | HE_SALARY_DIS | TRIBUTION_REPORT                 |  |
|--------|--------------------------------|--------------|-------------------|---------------|----------------------------------|--|
|        | Server Name                    | ∽ Ru         | n Date 12/04/2023 | 31            |                                  |  |
|        | Recurrence                     | ∽ Ru         | n Time 8:44:09AM  | Res           | et to Current Date/Time          |  |
|        | Time Zone                      |              |                   |               | $\frown$                         |  |
| Proce  | ess List                       |              |                   |               |                                  |  |
| Select | Description                    | Process Name | Process Type      | *Type         | Format Distribution              |  |
| <      | AE for Salary Distribution Rpt | NDU_CA_4798  | BI Publisher      | Web 🗸         | <ul> <li>Distribution</li> </ul> |  |
| OK     | Cancel<br>Process Monitor.     |              |                   |               |                                  |  |
| lick   |                                |              |                   |               | $\frown$                         |  |
| lick   |                                |              |                   |               |                                  |  |

6. Click **Refresh** until the Run Status reads **Success**, and the Distribution Status reads **Posted**.

| Proc             | ess List          | Server List |                              |                          |                    |                         |                       |                                  |          |                            |
|------------------|-------------------|-------------|------------------------------|--------------------------|--------------------|-------------------------|-----------------------|----------------------------------|----------|----------------------------|
| View Pr          | ocess Requ        | lest For    |                              |                          |                    |                         |                       |                                  |          |                            |
| User<br>Ser      | ver               | · ·         | Type<br>Name                 | Q Instance F             | rom                | Instance To             |                       | ar                               |          |                            |
| Run              | Status            | ~           | Distribution Statu           | 15                       | Save               | On Refresh Report Manag | ger Res               | et                               |          |                            |
|                  |                   |             |                              |                          |                    |                         |                       |                                  |          |                            |
| ▼ Proce          | ess List          |             |                              |                          |                    |                         |                       | I I-1 0                          | of 1 🗸 🕨 | View All                   |
| Proce     Select | Q<br>Instance     | Seq.        | Process Type                 | Process Name             | User               | Run Date/Time           | Run Status            | Distribution<br>Status           | of 1 V   | View All Actions           |
| Proce     Select | Constance 6763274 | Seq.        | Process Type<br>BI Publisher | Process Name NDU_CA_4798 | User<br>jackie.pic | Run Date/Time           | Run Status<br>Success | Distribution<br>Status<br>Posted | Details  | View All  Actions  Actions |

## 7. Click Report Manager.

| Process List Server List |                                                          |  |
|--------------------------|----------------------------------------------------------|--|
| View Process Request For |                                                          |  |
| User ID jackie.pic Q     | Type  Last  I Days  Refresh                              |  |
| Server 🗸                 | Name Q Instance From Instance To Clear                   |  |
| Run Status               | Distribution Status Save On Refresh Report Manager Reset |  |
|                          |                                                          |  |

8. Click the hyperlink of the desired report.

| List Explorer Administration Ar | rchives            |                |                         |              |                                 |
|---------------------------------|--------------------|----------------|-------------------------|--------------|---------------------------------|
| View Reports For                |                    |                |                         |              |                                 |
| Folder V Instance               | to                 |                |                         |              |                                 |
| Name Created On                 | Last 🗸             | 1              | Days 🗸                  |              |                                 |
|                                 |                    |                |                         |              |                                 |
| Reports                         |                    |                |                         |              |                                 |
|                                 | I.4                | 1-1            | of 1 🗸 🕨                |              |                                 |
|                                 |                    |                |                         |              | View All                        |
| Report                          | Report Description | Folder<br>Name | Completion<br>Date/Time | Report<br>ID | View All<br>Process<br>Instance |